# **Cómo recargar las tarjetas Visa CheckCard Prepaid** de su empresa o negocio, desde Venecredit Office <u>Banking</u>

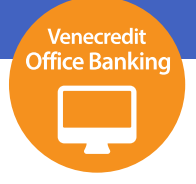

## Usuario autorizado

Para gestionar recargas a tarjetas Visa CheckCard Prepaid, el usuario autorizado deberá ingresar a Venecredit Office Banking y elegir en el menú el módulo **Cayman Branch > Visa CheckCard Prepaid** y en el submenú la operación a realizar: Carga de Información, Autorización, Consulta o Lotes

| VENEZOLANO<br>DE CREDITO   |                                       |             |                     |                    |                        | <b>≗</b> ⊮                                                 |
|----------------------------|---------------------------------------|-------------|---------------------|--------------------|------------------------|------------------------------------------------------------|
| Consultas ~ Transferencias | <ul> <li>Servicios de Pago</li> </ul> | Fideicomiso | ~ Cobranzas ~       | Divisas            | Ť                      | Cayman Branch 🗸 🗸                                          |
| 🔒 Bienvenido               |                                       |             |                     |                    |                        | < Consulta                                                 |
|                            |                                       |             |                     |                    | Última c               | < Transferencias<br>< Visa Checkcard<br>< Nóminas/Terceros |
| Accesos directos           |                                       |             |                     | Carga o            | de Información         | Visa Checkcard Prepaid     Ordenes de Entresa              |
| Agilice el proceso         |                                       |             |                     | Autoriza           | ación                  | < Consignación de Efectivo                                 |
| Consultas                  | Transferencias                        | 슉           | Pago de Nómina      | Consult<br>< Lote: | ta<br>s                | < Financiamiento de<br>Proveedores                         |
| Bolívares                  | A Terceros Bolívares - Carga          |             | Carga de Archivo    |                    | Carga de Archivo       |                                                            |
|                            | A Terceros Bolívares - Autorización   |             | Autorización        |                    | Autorización           |                                                            |
| Servicios C                | Fideicomiso                           | ଭ           | Divisas             |                    | Cayman Branch          | ଷ୍                                                         |
| Carga de Información       | Aportes - Carga                       |             | Solicitud de Compra |                    | Consulta de Cuentas    |                                                            |
| Autorización               | Solicitud - Carga                     |             | Solicitud de Venta  |                    | Transferencias Salient | es                                                         |

El Usuario Administrador del Sistema, previamente define y autoriza los usuarios para el uso de esta función.

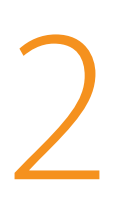

### Carga de Información

Elija en el menú la opción **Carga de Información**. Seleccione la cuenta de origen de la empresa e indique el monto y el concepto de la recarga. Una vez ingresados los datos, pulse el botón "Aceptar".

|                       | <ul> <li>Transfere</li> </ul>          | ncias - Servicios de Pago       | <ul> <li>Fideicomiso</li> </ul> | <ul> <li>Cobranzas</li> </ul> | <ul> <li>Divisas</li> </ul> | <ul> <li>Cayman Branch</li> </ul> |
|-----------------------|----------------------------------------|---------------------------------|---------------------------------|-------------------------------|-----------------------------|-----------------------------------|
| i                     | n Branch > Tarjetas Pre                | epagadas > Carga de Información |                                 |                               |                             |                                   |
| 0000                  |                                        |                                 |                                 |                               |                             |                                   |
|                       |                                        |                                 |                                 |                               |                             |                                   |
| Cuenta O<br>Seleccior | Drigen:<br>ne el Afiliado Destino      |                                 | ✓                               | rupos Creados:                | Seleccione un Grupo 💙       | ¥ ≥                               |
| 300000                | le el Annado Desino                    |                                 |                                 |                               |                             |                                   |
|                       | Tarieta                                | Beneficiario                    | Monto                           |                               | Concepto                    | Gráfico                           |
|                       |                                        |                                 |                                 |                               |                             |                                   |
|                       | 4236******                             | PEREZ                           |                                 |                               |                             | ы                                 |
|                       | 4236******<br>4236******               | PEREZ                           |                                 |                               |                             | lat<br>Lat                        |
|                       | 4236******<br>4236******<br>4236****** | PEREZ<br>DIAZ<br>RODRIGUEZ      | -                               |                               |                             | lat<br>lat                        |

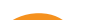

3

Verifique la información por procesar y, en caso de estar conforme, pulse "Aceptar".

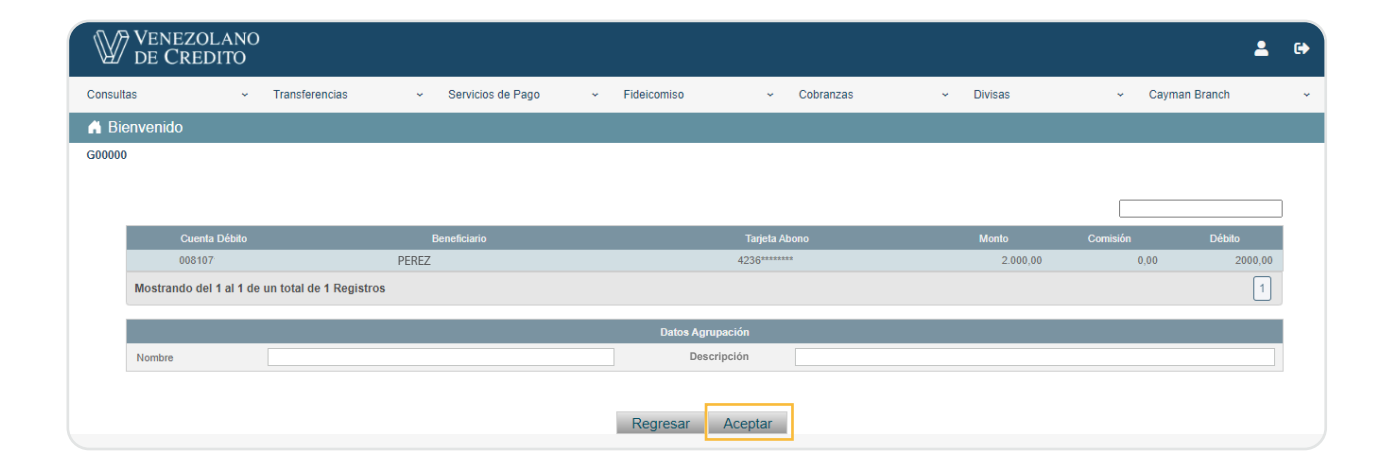

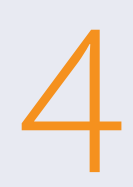

Introduzca la clave de acceso al sistema y pulse nuevamente "Aceptar". Enseguida se muestra el mensaje de "Operación Exitosa".

|           |                                                            | Selecció |
|-----------|------------------------------------------------------------|----------|
|           | ×                                                          |          |
|           | i                                                          | 0        |
| YMAN BRAN | Operación Exitosa                                          |          |
| YMAN BRAN | Pagos pendientes por autorizar. ¿Desea autorizarlos ahora? |          |
| YMAN BRAN | Autorizar                                                  |          |
|           |                                                            |          |

Si es usuario con nivel de autorización puede efectuar el pago al momento, presionando "Autorizar".

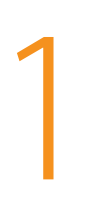

#### Autorización

Ingrese a Venecredit Office Banking y elija en el menú el módulo Cayman Branch > Visa CheckCard Prepaid > Autorización

| Venezolano<br>de Credito             |                |                                                                    |                                 |                                           |                             |                                              | <b>1</b> 🗘                                                       |
|--------------------------------------|----------------|--------------------------------------------------------------------|---------------------------------|-------------------------------------------|-----------------------------|----------------------------------------------|------------------------------------------------------------------|
| Consultas ~                          | Transferencias | <ul> <li>Servicios de Pago</li> </ul>                              | <ul> <li>Fideicomiso</li> </ul> | <ul> <li>Cobranzas</li> </ul>             | <ul> <li>Divisas</li> </ul> | ~                                            | Cayman Branch 🗸 🗸                                                |
| 🖍 Bienvenido                         |                |                                                                    |                                 |                                           |                             |                                              | < Consulta                                                       |
|                                      |                |                                                                    |                                 |                                           |                             | Última c                                     | < Transferencias<br>< Visa Checkcard<br>< Nóminas/Terceros       |
| Accesos directos                     |                |                                                                    |                                 |                                           | Carga d                     | de Información                               | < Visa Checkcard Prepaid                                         |
| Agilice el proceso                   |                |                                                                    |                                 |                                           | Autoriza                    | ación                                        | < Ordenes de Entrega                                             |
| Consultas                            | ۵              | Transferencias                                                     | ⇆                               | Pago de Nómina                            | Consult                     | ta<br>s                                      | < Consignación de Efectivo<br>< Financiamiento de<br>Proveedores |
| Bolívares                            |                | A Terceros Bolívares - Carga<br>A Terceros Bolívares - Autorizació | n                               | Carga de Archivo<br>Autorización          |                             | Carga de Archivo<br>Autorización             |                                                                  |
| Servicios                            | Q              | Fideicomiso                                                        | ଷ                               | Divisas                                   | Ο                           | Cayman Branch                                | ଷ୍                                                               |
| Carga de Información<br>Autorización |                | Aportes - Carga<br>Solicitud - Carga                               |                                 | Solicitud de Compra<br>Solicitud de Venta |                             | Consulta de Cuentas<br>Transferencias Salien | tes                                                              |

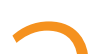

En la pantalla que se despliega, tilde la/s casilla/s correspondiente/s a el/los

2

beneficiario/s del pago a realizar y presione el botón "Autorizar".

| ultas              | <ul> <li>Transferencias</li> </ul> | <ul> <li>Servicios de Pag</li> </ul> | o ≁      | Fideicomiso | ~ C        | Cobranzas  | <ul> <li>Divisas</li> </ul> | <ul> <li>Cayman</li> </ul> | Branch   |
|--------------------|------------------------------------|--------------------------------------|----------|-------------|------------|------------|-----------------------------|----------------------------|----------|
| Cayman Branch      | > Autorización Pagos Ta            | rjetas Cayman                        |          |             |            |            |                             |                            |          |
| 00                 |                                    |                                      |          |             |            |            |                             |                            |          |
|                    |                                    |                                      |          |             |            |            |                             |                            |          |
|                    |                                    |                                      |          |             |            |            |                             |                            |          |
| Autorizar          |                                    | Tarjeta Abono                        |          | Estatus     | Referencia |            | Monto Débito                | Fecha<br>Transacción       | Eliminar |
|                    | PEREZ                              | 4236******                           | VIATICOS | PENDIENTE   | 10003134   | 0104010711 | 100,00                      | 23/05/2024<br>10:17        |          |
|                    | DIAZ                               | 4236******                           | COMIDA   | PENDIENTE   | 10003124   | 0104010711 |                             | 23/05/2024<br>09:53        |          |
|                    | RODRIGUEZ                          | 4236*******                          | COMPRAS  | PENDIENTE   | 10003130   | 0104010711 | 100,00                      | 23/05/2024<br>10:03        |          |
|                    |                                    |                                      |          |             |            |            |                             |                            |          |
| Mostrando del 1 al | 4 de un total de 4 Registros (F    | Filtro desde 37 total de reg         | istros)  |             |            |            |                             |                            | 1        |

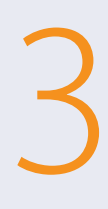

Verifique la información por procesar y, en caso de estar conforme, pulse "Aceptar".

| $\mathbb{V}$ | VENEZOLANO<br>DE CREDITO         |                       |                   |           |             |           |              |        |               |   |               | • | 6 |
|--------------|----------------------------------|-----------------------|-------------------|-----------|-------------|-----------|--------------|--------|---------------|---|---------------|---|---|
| Consulta     | as ~ Transf                      | erencias ~            | Servicios de Pago | ~         | Fideicomiso | ÷         | Cobranzas    | ~      | Divisas       | ~ | Cayman Branch |   | * |
| $\land$ > C  | Cayman Branch > Autorizad        | ción Pagos Tarjetas ( | Cayman > Autoriz  | zar Pagos | Cayman      |           |              |        |               |   |               |   |   |
| G00000       |                                  |                       |                   |           |             |           |              |        |               |   |               |   |   |
|              |                                  |                       |                   |           |             |           |              |        |               |   |               |   |   |
|              |                                  |                       |                   |           |             |           |              |        |               |   |               |   |   |
|              | Beneficiario                     | Ref                   | ferencia          | С         | oncepto     |           | Monto Débito |        | Tarjeta Abono |   | Autorizante 1 |   |   |
|              | DIAZ                             | 100                   | 003134 COMIDA     |           |             |           |              | 100,00 | 4236*******   |   |               |   |   |
|              | Mostrando del 1 al 1 de un total | de 1 Registros        |                   |           |             |           |              |        |               |   |               | 1 |   |
|              |                                  |                       |                   |           | Regresar    | Autorizar |              |        |               |   |               |   |   |

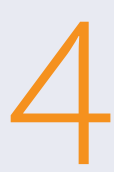

Para confirmar la autorización de la/s recarga/s, en el mensaje que aparece en pantalla, introduzca la clave temporal enviada a su celular vía SMS o la indicada en su Tarjeta de Coordenadas, y pulse "Aceptar".

Para finalizar, el sistema le mostrará las recargas autorizadas. Si lo desea, puede "Imprimir" o "Guardar".

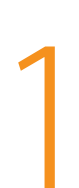

#### Consulta

Ingrese a Venecredit Office Banking y elija en el menú el módulo Cayman Branch > Visa CheckCard Prepaid > Consulta

| VENEZOLANO<br>DE CREDITO |               |                                       |                                 |                     |                             |                       | <b>.</b> •                         |
|--------------------------|---------------|---------------------------------------|---------------------------------|---------------------|-----------------------------|-----------------------|------------------------------------|
| Consultas ~ Tr           | ransferencias | <ul> <li>Servicios de Pago</li> </ul> | <ul> <li>Fideicomiso</li> </ul> | ~ Cobranzas         | <ul> <li>Divisas</li> </ul> | s ~                   | Cayman Branch ~                    |
| 🔒 Bienvenido             |               |                                       |                                 |                     |                             |                       | < Consulta                         |
|                          |               |                                       |                                 |                     |                             |                       | < Transferencias                   |
|                          |               |                                       |                                 |                     |                             | (110-1-1-             | < Visa Checkcard                   |
|                          |               |                                       |                                 |                     |                             | Uitima c              | < Nóminas/Terceros                 |
| Accesos directos         |               |                                       |                                 |                     | Carga                       | de Información        | < Visa Checkcard Prepaid           |
| Agilice el proceso       |               |                                       |                                 |                     | Autoriz                     | ación                 | < Ordenes de Entrega               |
| 0                        |               | Torretorreion                         | 4                               | Dana da Nilarian    | Consu                       | Ita                   | < Consignación de Efectivo         |
| Consultas                |               | Transierencias                        | $\rightarrow$                   | Pago de Nomina      | < Lote                      | IS                    | < Financiamiento de<br>Proveedores |
| Bolívares                |               | A Terceros Bolívares - Carga          |                                 | Carga de Archivo    |                             | Carga de Archivo      |                                    |
|                          |               | A Terceros Bolívares - Autorización   |                                 | Autorización        |                             | Autorización          |                                    |
|                          |               |                                       |                                 |                     |                             |                       |                                    |
| Servicios                | Q             | Fideicomiso                           | ଭ                               | Divisas             | ٥                           | Cayman Branch         | ଭ୍                                 |
| Carga de Información     |               | Aportes - Carga                       |                                 | Solicitud de Compra |                             | Consulta de Cuentas   |                                    |
| Autorización             |               | Solicitud - Carga                     |                                 | Solicitud de Venta  |                             | Transferencias Salien | tes                                |

2

En la pantalla que se despliega puede consultar las recargas realizadas y estatus de las mismas. Si lo desea, puede imprimirlas marcando el recuadro respectivo y pulsar luego el botón "Imprimir". También puede archivarlas pulsando "Guardar".

| Cayman Brand  | ch > Consulta       | de Pagos Tarjetas Ca        | ayman                 |            |            |               |              |          |                     |
|---------------|---------------------|-----------------------------|-----------------------|------------|------------|---------------|--------------|----------|---------------------|
|               |                     |                             |                       |            |            |               |              |          |                     |
|               |                     |                             |                       |            |            |               |              |          |                     |
| Imprimir      | Beneficiario        | Cuenta Destino              | Concepto              | Estatus    | Referencia | Cuenta Origen | Monto Débito | Comisión | Fecha<br>Transacció |
|               |                     | 4236*******                 |                       | PROCESADA  | 10003088   |               | 99,99        | 0,00     | 20/05/202<br>02:26  |
|               |                     | 4236*******                 |                       | PROCESADA  | 10003073   |               | 29,00        | 0,00     | 17/05/202<br>03:56  |
|               |                     | 4236******                  |                       | PROCESADA  | 10003071   |               | 12,00        | 0,00     | 17/05/202<br>03:51  |
|               |                     | 4236******                  |                       | PROCESADA  | 10003043   |               | 2,00         | 0,02     | 14/05/202<br>10:41  |
|               |                     | 4236*******                 |                       | PROCESADA  | 10003034   |               | 150,00       | 1,50     | 10/05/2024<br>11:39 |
|               |                     | 4236*******                 |                       | PROCESADA  | 10003049   |               | 2.500,00     | 0,00     | 14/05/2024<br>03:35 |
|               |                     | 4236*******                 |                       | RECHAZADA  | 10003081   |               | 1.002,00     | 0,00     | 20/05/2024<br>10:27 |
|               |                     | 4236*******                 |                       | RECHAZADA  | 10003077   |               | 1.457,80     | 0,00     | 20/05/2024<br>09:08 |
|               |                     | 4236******                  |                       | RECHAZADA  | 10003066   |               | 1.500,00     | 0,00     | 17/05/2024<br>10:27 |
|               |                     | 4236******                  |                       | REVERSADA  | 10003116   |               | 1.012,00     | 0,00     | 21/05/2024<br>09:14 |
|               |                     | 4236*******                 |                       | AUTORIZADA | 10003096   |               | 1.097,00     | 0,00     | 20/05/2024<br>03:56 |
| Mostrando del | 1 al 11 de un total | de 11 Registros (Filtro des | sde 73 total de regis | stros)     |            |               |              |          | [                   |
|               |                     |                             |                       |            |            |               |              |          |                     |